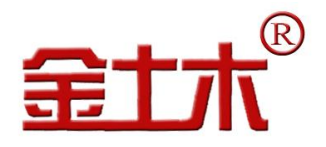

# JTM-MW20A 型

# 温度智能采集系统用户手册

版权所有 Copyright ©2017

本产品的安装、维护、操作都要由专业技术人员进行。常州金土木工程仪器有限公司对产品有更改的 权利,产品更改信息恕不另行通知。

本文件所含信息归江苏金土木智能科技有限公司所有。本文件中所有信息、数据、设计以及所含图样 都属江苏金土木智能科技有限公司所有,未经江苏金土木智能科技有限公司书面许可,不得以任何形式(包 括影印、复制或其它任何形式)直接或间接透露给外界团体。

| 单  | 位:  | 常州金土木工程仪器有限公司 | 江苏金土木智能科技有限公司       |
|----|-----|---------------|---------------------|
| 地  | 址:  | 江苏省常州市金坛区     | 江苏省常州市武进区常武中路 801 号 |
|    |     | 儒林镇儒南路1号      | (常州科教城创研港 2#A504)   |
| 电  | 话:  | 0519-82566500 | 0519-85809699       |
| 传  | 真:  | 0519-82566501 | 0519-85806966       |
| 电子 | 邮箱: | jtm@cnjtm.com | ts@cnjtm.com        |
| M  | 址:  | www.cnjtm.com | www.jsjtm.com       |
|    |     |               |                     |

#### 尊敬的用户:

#### 您好!感谢您使用本公司的 JTM-MW20A 型温度智能采集系统。

当您准备使用此款产品时,务必请先仔细阅读此用户手册,以避免您的误操 作而损坏设备或发生其他意外。当您开始使用此款设备时,则表示您已仔细阅 读了此用户手册并默认了其中的相关的内容。如果是人为操作失误而造成设备 损坏或发生其他意外,概与我方无关,我方亦不承担任何法律及其连带责任。

如果您已经阅读完本用户手册全文,建议您将此用户手册进行妥善的保管,放在您随时可以查阅的地方,以便在将来的使用过程中进行查阅。

## ★ 保养须知

您的设备是具有优良设计和工艺的产品,应小心使用。下列建议将帮助您 有效使用保修服务。

☀本设备是室外防雨型,但也须保持干燥。雨水、湿气和各种液体或水份都可能含有矿物质,进入采集箱内会腐蚀电子线路,造成电路短路,损坏设备。如果采集箱内器件被打湿,请立即关闭电源,待设备完全晾干后方可重新重新使用。
☀不要在有灰尘或肮脏的地方存放设备,这样会损坏可拆卸部件和电子元件。
☀不要将设备存放在过热的地方。高温会缩短电子设备的寿命、毁坏电池。
☀不要将设备存放在过冷的地方。否则当设备温度升高至常温时,其内部会形成潮气,这会毁坏电路板。

☀请按照相关的产品使用手册打开设备,切勿尝试其他方法。

★不要扔放、敲打或振动设备。粗暴对待设备会毁坏内部电路板及精密结构。★不要用烈性化学制品、清洗剂或强洗涤剂清洗设备。

★不要用颜料涂抹设备。涂抹会在可拆卸部件中阻塞杂务从而影响正常操作。

☀在每次采集存储数据结束后,请关上采集箱门,并锁好。

★在将您的设备送至授权维修机构进行维修前,请将采集箱中保留的监测数据导入至电脑,以免丢失,从而造成不必要的损失。

上述所有建议都同等地适用于您的设备、电池、充电器和各个配件。如果 任何设备不能正常工作,请将其送至本公司维修机构进行维修。

#### 联系方式:

| 市场服务电话: | 18961109901 | QQ: | 569310762  |
|---------|-------------|-----|------------|
|         | 18961109902 | QQ: | 2792639813 |
|         | 18961109903 | QQ: | 273407285  |
| 售后服务电话: | 18961109905 | QQ: | 497793345  |
|         | 18961109908 | QQ: | 826766460  |
|         | 18961209902 | QQ: | 757271896  |
| 公司监督电话: | 18961109900 | QQ: | 1952999666 |
|         | 18961109919 | QQ: | 1535780938 |

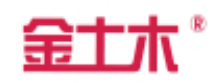

# 目录

| <b>_,</b> | 概述     |   |
|-----------|--------|---|
| <u> </u>  | 采集箱    |   |
| 三、        | 采集软件   | 6 |
| 四、        | 产品保修须知 |   |
| 五、        | 订货须知   |   |

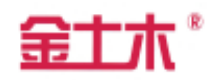

#### 一、概述

JTM-MW20A型热敏电阻式智能温度采集箱(见图1、图2),是专门为大体积混凝土固结温度监控监测,以及职业教育实验室试验而研发。本采集箱内置电源系统、防雷系统及JTM-W10M型热敏电阻式智能温度采集模块,具有32个温度测量通道,可以单独也可多个采集箱通过RS485与计算机进行通讯,同时也可以通过RS485转光纤传输或RS485转GPRS传输实现超远程数据传输; 支持Win7及以上版本操作系统,office2010及以上版本,NetFramework4.5及以上版本使用,维护更方便。

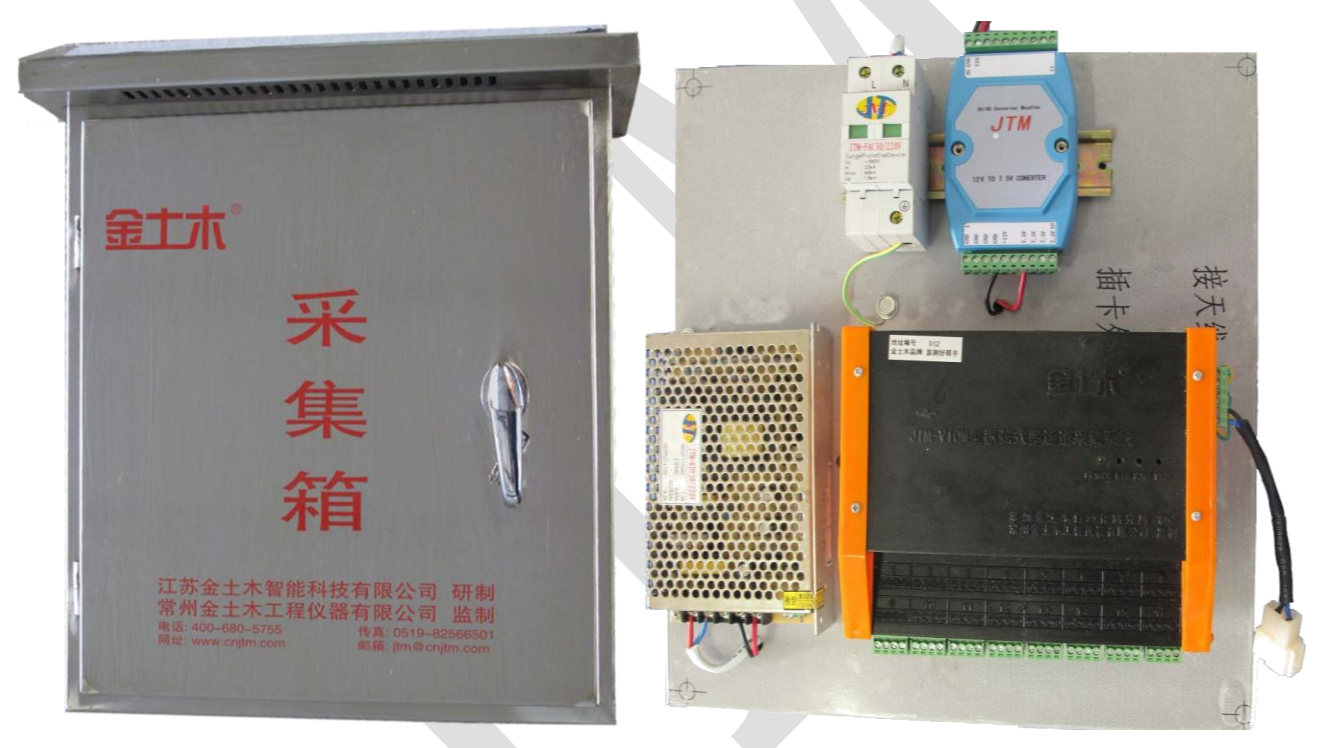

图1:采集箱外观图

图2:采集箱内视图

- 二、采集箱
- 2.1 主要技术指标
  - 通道数量:32
  - 测量分辨率: 0.1℃(热敏电阻)
  - 测量范围: -30℃~120℃
  - 每通道测量时间: <2 秒
  - 通讯方式: RS485, 波特率: 9600
  - 供电电源:交流220V/50Hz;工作电流:≤0.2A。

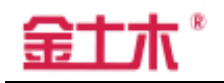

● 电磁兼容特性: 符合IEC61000和GB17626标准。

● 工作环境:-10~55℃, 5~85%RH(无凝露)

● 箱体材质: 304#不锈钢

2.2 系统结构及接线示意图

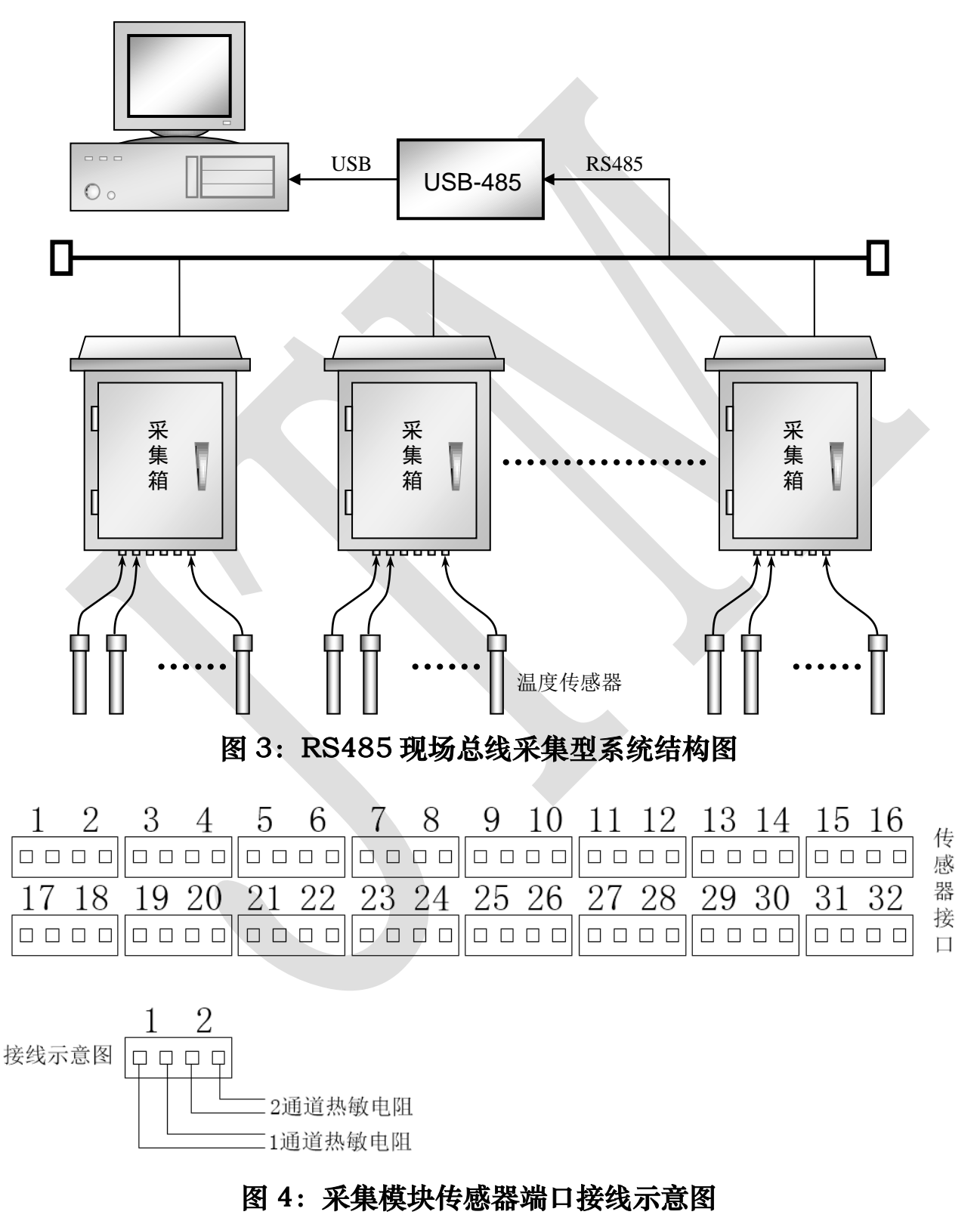

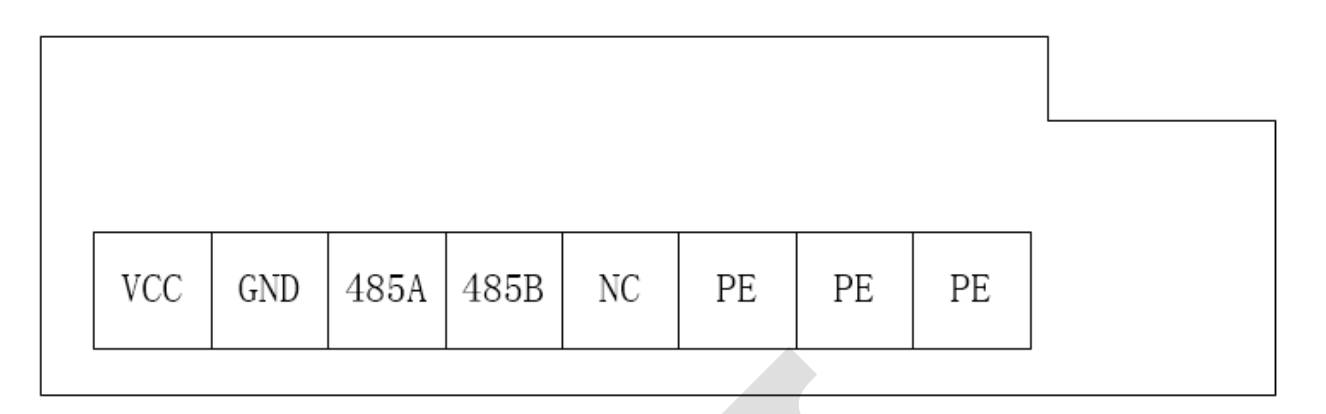

## 图 5、采集模块电源端口接线示意图

由于本系统使用 RS485 串行总线标准,所以系统构成必须遵循 RS485 组 网的技术规范要求。本系统施工要点如下:

2.2.1 本系统最多可接 127 个控制箱,但此数量受网络品质、通信速率与传输 距离等影响,

2.2.2 在速率小于 100kbps 的情况下,本系统一对一最远可靠传输距离为 1200米,最远距离还与组网所使用的线材、通信的速率等多种因素有关系,实 际最远距离还必须根据现场调试结果确定。

2.2.3 RS485 总线应使用多芯屏蔽双绞线组网,并保证屏蔽层良好单点接大地,线材的质量直接决定网络的品质。

2.2.4 系统总线应严格遵照手牵手连接方式,组成单通路总线拓扑结构,禁止 连接成星形拓扑结构,否则将会造成多端点而直接影响网络的可靠性。

2.2.5 RS485 总线推荐链接 120 欧姆的终结电阻以防止信号反射干扰正常的数据通信。

### 三、 采集软件

- 3.1 硬件指标
  - Win7及以上版本操作系统
  - office2010及以上版本
  - .NET Framework4.5及以上版本

### 3.2 软件安装

3.2.1 直接双击"金土木温度智能采集软件-单机版"(见图 6)进行安装:

#### 产品用户手册

3.2.2 安装.NET
Framework4.5,如果当前电脑
上已经安装了相应版本的.NET
Framework4.5,则会直接跳到
第三步:

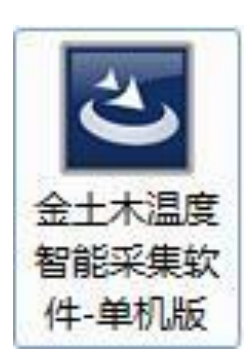

| a microsoft a       | ILT TTallework 4.5  |                   |
|---------------------|---------------------|-------------------|
| <b>安装进度</b><br>正在安装 | .NET Framework,请稍候。 | Microsoft<br>.NET |
|                     |                     |                   |
| 文件安全                | 验证:                 |                   |
| 已成功验                | 证所有文件。              |                   |
| 安装进度                | :                   | 0                 |
| 正在安装                | .NET Framework 4.5  |                   |
|                     |                     |                   |
|                     |                     | 取消                |

- 图 6: 安装图标
- 图 7: 安装.NET Framework4.5 软件提示页

3.2.3 根据安装包提示点击下一步直到软件安装完成为止(见图 8、图 9),安装完成后桌面会出现如右图所示的快捷方式。

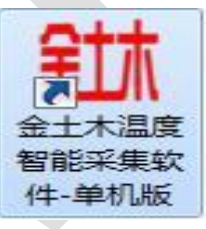

| 岗 金土木温度智能采集软件-单 | 机版 InstallShield Wizard                                                 | 设金土木温度智能采集软件-单机版 InstallShield Wizard                                                   |
|-----------------|-------------------------------------------------------------------------|-----------------------------------------------------------------------------------------|
| 2               | 欢迎使用 金土木温度智能采集软件-单机版<br>InstallShield Wizard                            | <b>已做好安装程序的准备</b><br>向导准备开始安装。                                                          |
|                 | InstallShield(R) Wizard 将要在您的计算机中安装 金土木温<br>度智能采集软件·单机版 。 要继续,请单击"下一步"。 | 要查看或更改任何安装设置,请单击"上一步"。单击"取消"退出向导。<br>当前设置:<br>安装类型:                                     |
|                 | 警告: 本程序受版权法和国际条约的保护。                                                    | 典型<br>目的地文件夹:<br>C:\Program Files\金土木温度智能采集软件-单机版\<br>用户信息:<br>姓名: 刘志春<br>公司: Microsoft |
|                 | 〈上—步(ß) <b>下—步(x) 〉</b> 取消                                              | InstallShield  文上一步 (B) 安装(D 取消                                                         |

## 图 8: 软件安装欢迎页

# 图 9: 软件安装向导页

#### 3.3 软件操作

3.3.1 主界面

进入系统后,采集系统主界面如图 10 所示:

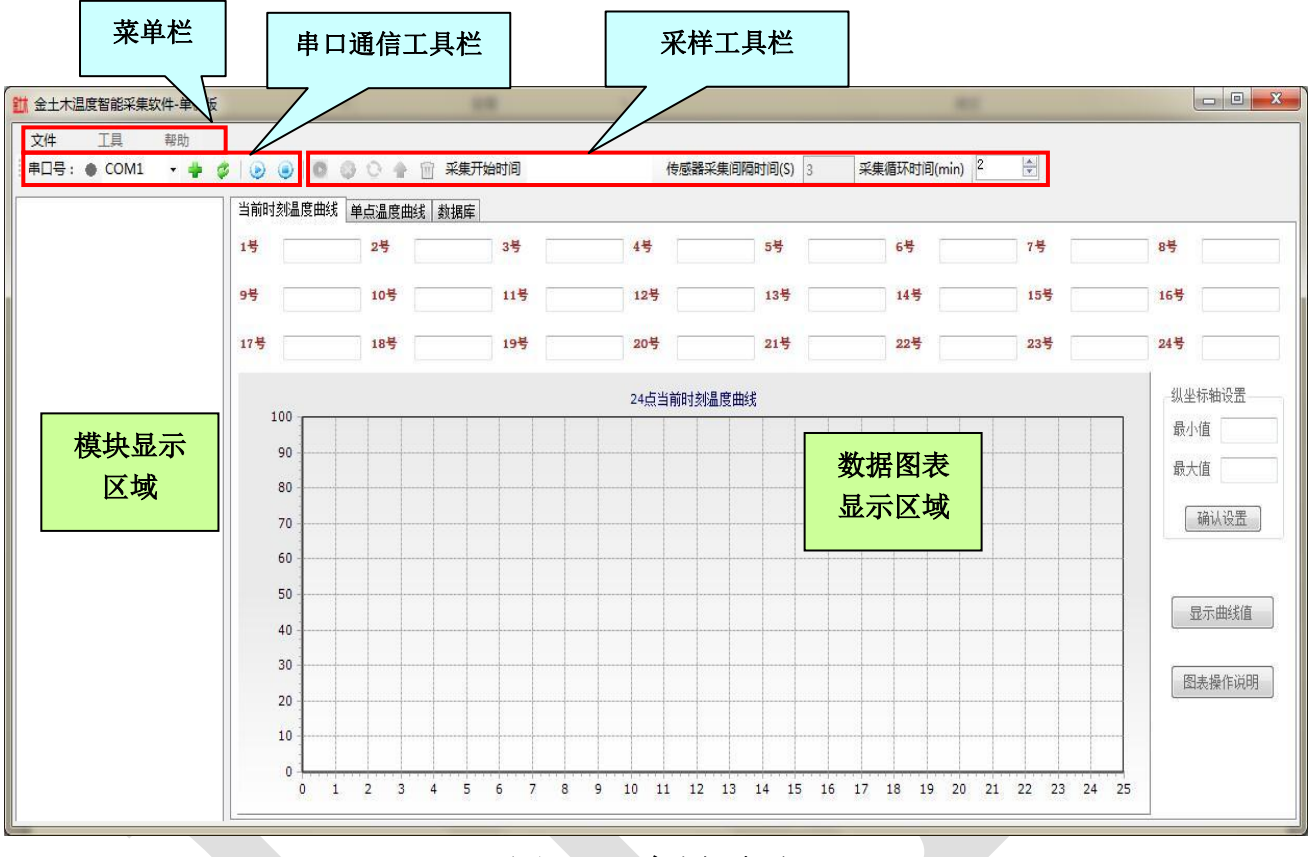

图 10: 主界页面

其中,"数据图表显示区域"有"当前时刻温度曲线","单点温度曲线","数 据库"三页组成。

▶ 3.3.2 串口通信

软件启动的时候,会在串口下拉列表框中显示上一次打开的串口。如果在本 次测量中,使用上次的串口,则点击 \* 按钮打开串口;如果不使用上次的串口, 请在串口下拉列表框中重新选择(见图 11)。

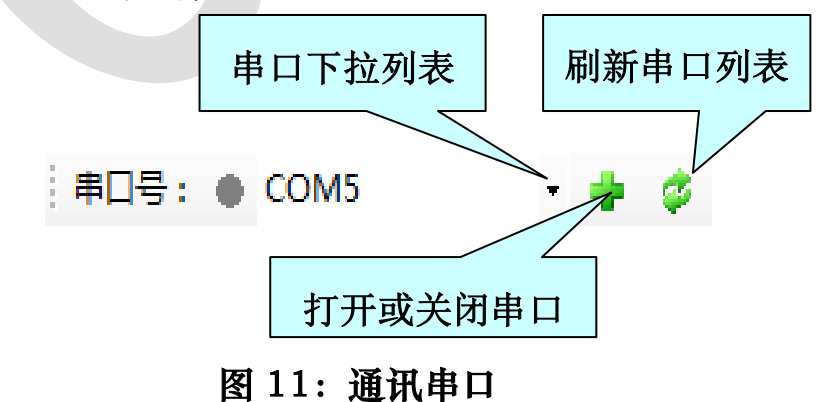

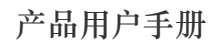

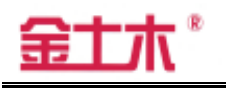

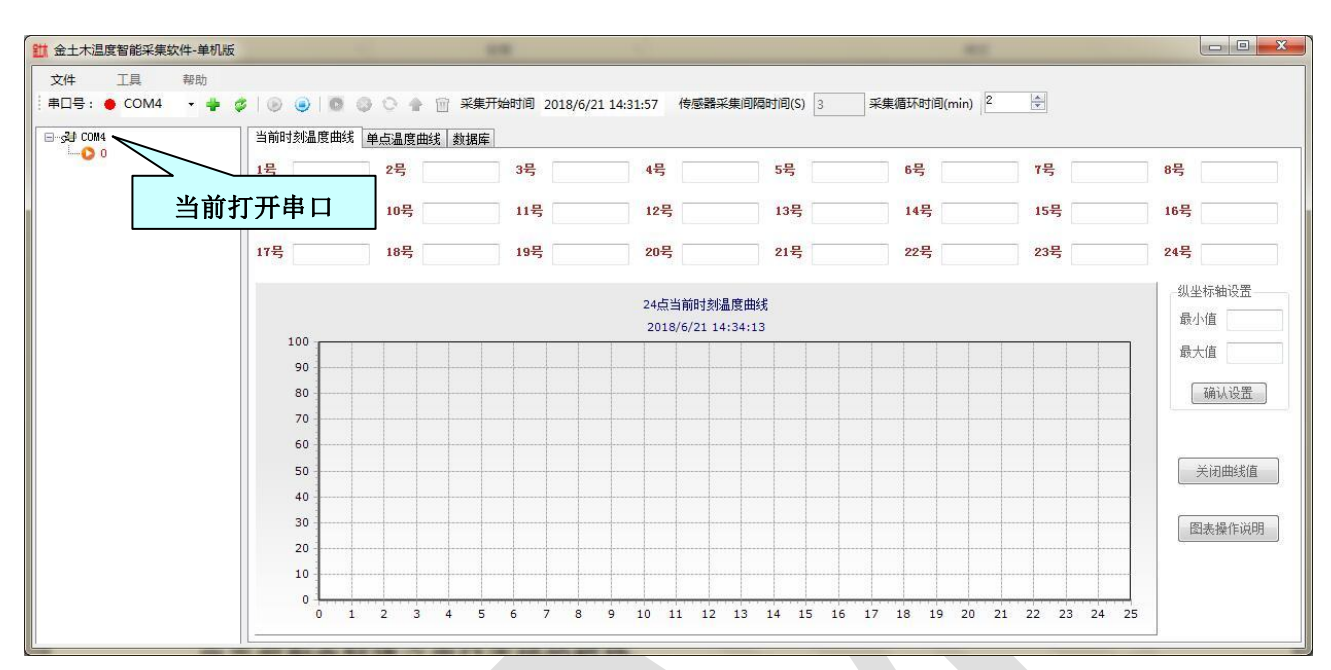

图 12: 模块显示页

如果串口打开成功的话,会在模块显示区域显示模块列表(见图 12)。

注意:模块列表中显示的是本地配置文件中保存过的模块,本软件不能识 别出当前和电脑建立串口连接的模块,如果使用的是 USB 转串口方式,需要提 前安装好相应的串口驱动,安装完毕后,如果下拉列表中无相应串口显示,可 以点击 ジ 按钮刷新串口。

3.3.3 采集模块的下发配置

首先选中模块,然后右键配置,进入配置界面就图 13,这里我们只需要配置"通道号"即可,"通道号"表示该采集模块下所接传感器地址,传感器数量必须在1个及以上。

| 采集模块配置          |            |            |            |  |
|-----------------|------------|------------|------------|--|
| 模块型号:           | M0501 6温度巡 | 检)         | *          |  |
| 模块编号:           | 0          |            |            |  |
| ise scoling 5 - |            |            |            |  |
| 采集时间:           | 60         |            |            |  |
| 诵道号             |            |            |            |  |
| 1               | 9          | 17         | <b>2</b> 5 |  |
| 2               | 10         | 18         | <b>26</b>  |  |
| 3               | 11         | 19         | <b>27</b>  |  |
| 4               | 12         | 20         | 28         |  |
| 5               | 13         | 21         | 29         |  |
| 6               | 14         | 22         | <b>30</b>  |  |
| 7               | 15         | 23         | 31         |  |
| 8               | <b>16</b>  | <b>2</b> 4 | <b>3</b> 2 |  |
|                 |            | 17.22      |            |  |

图 13: 通道号配置页

金土木

勾选好"通道号"之后点击"配置"按钮,设置参数保存到本电脑的配置 文件中的同时,会将模块参数下发到采集模块。

3.3.4 实时采集功能

3.3.4.1 基本设置

在采集数据之前先设置采集循环时间(见图 14 中红线框),这里"采集循 环时间"指的是采集完所有传感器进入下一轮采集的间隔时间,用户需根据自 己的需求先设置好采集循环时间,然后再进行实施采集。

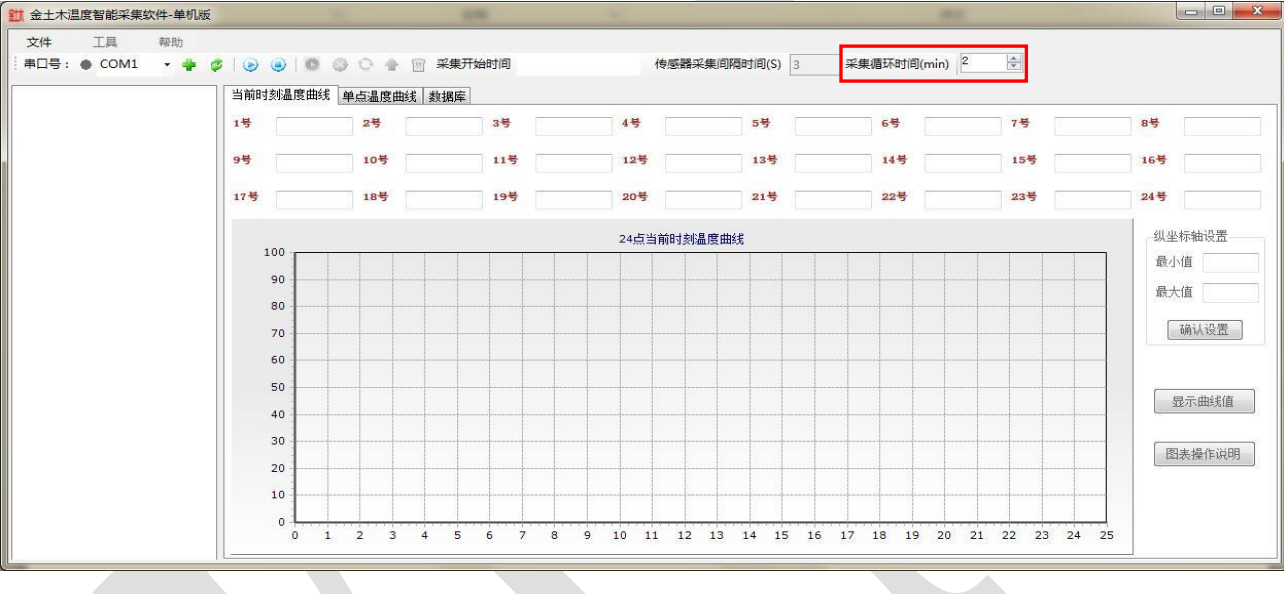

图 14: 采集循环时间设置页

### 3.3.4.2 当前时刻温度曲线

采集循环时间设置成功后,可以直接点击工具栏上的"实时采集开始"按 钮,软件将按照设置的时间间隔进行传感器数据采集。

数据实时采集开始后在采集软件"当前时刻温度曲线"页面可以将当前采 集到的数据显示在相对应文本框中,并将所采集到的数据点画在下方图表中(见 图 15)。用户可根据数据大小在图表设置区域调节纵坐标温度值,设置完成后 点击"确认设置"按钮即可,点击"显示曲线值"按钮可以在图表中显示出数 据点的值(见图 16),为了方便用户查看曲线图,为曲线图设置放大和缩小功 能,如果不明白怎么操作可以点击"图表操作说明"(见图 15 中红线框)查看 如何操作。

当所有数据采集完成进入下一轮采集时,采集界面数据和图表会清空,显 示下一轮采集到的数据,用户可以根据需求设置采集循环时间,如要停止实时

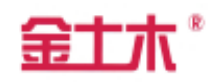

## 采集,点击"实时采集关闭"按钮即可。

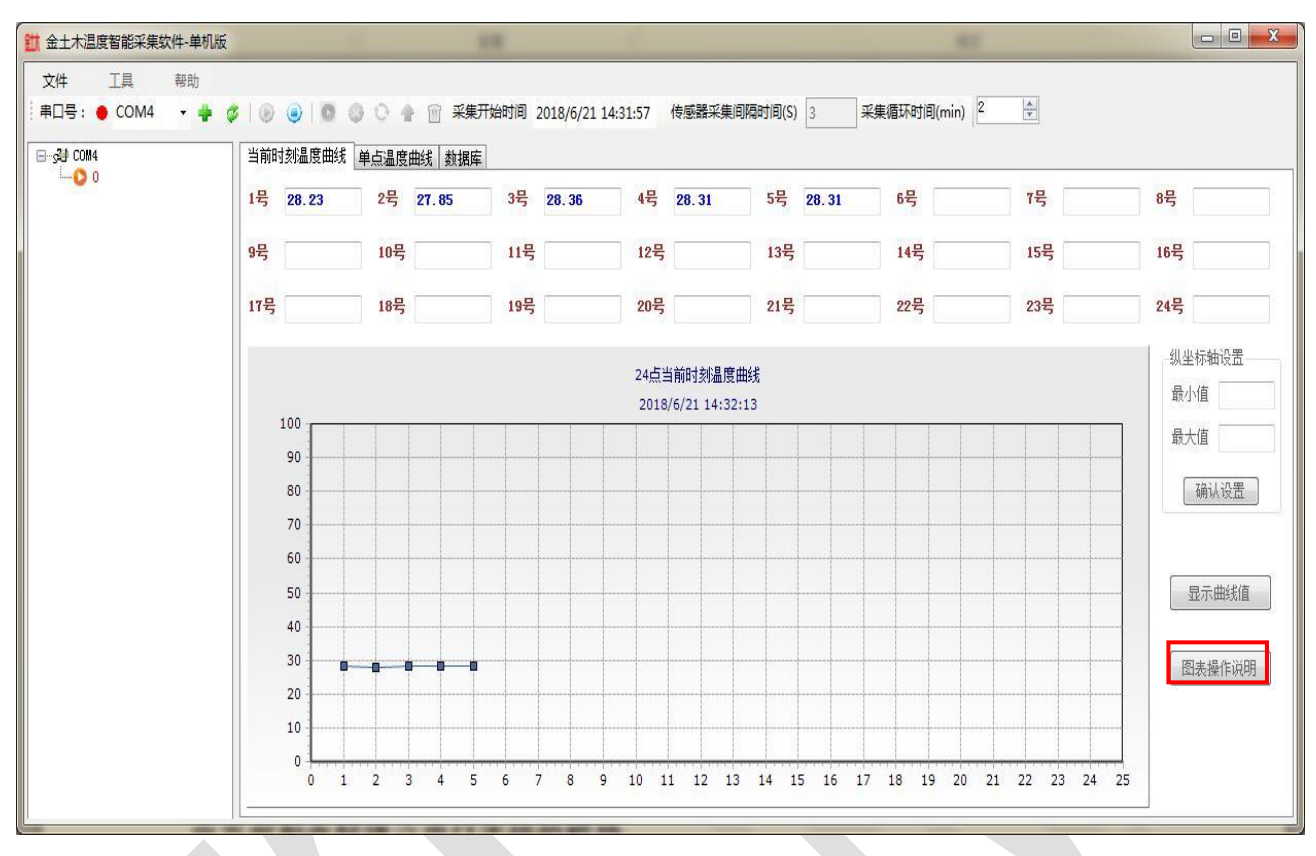

# 图 15: 即时温度数据、曲线显示页

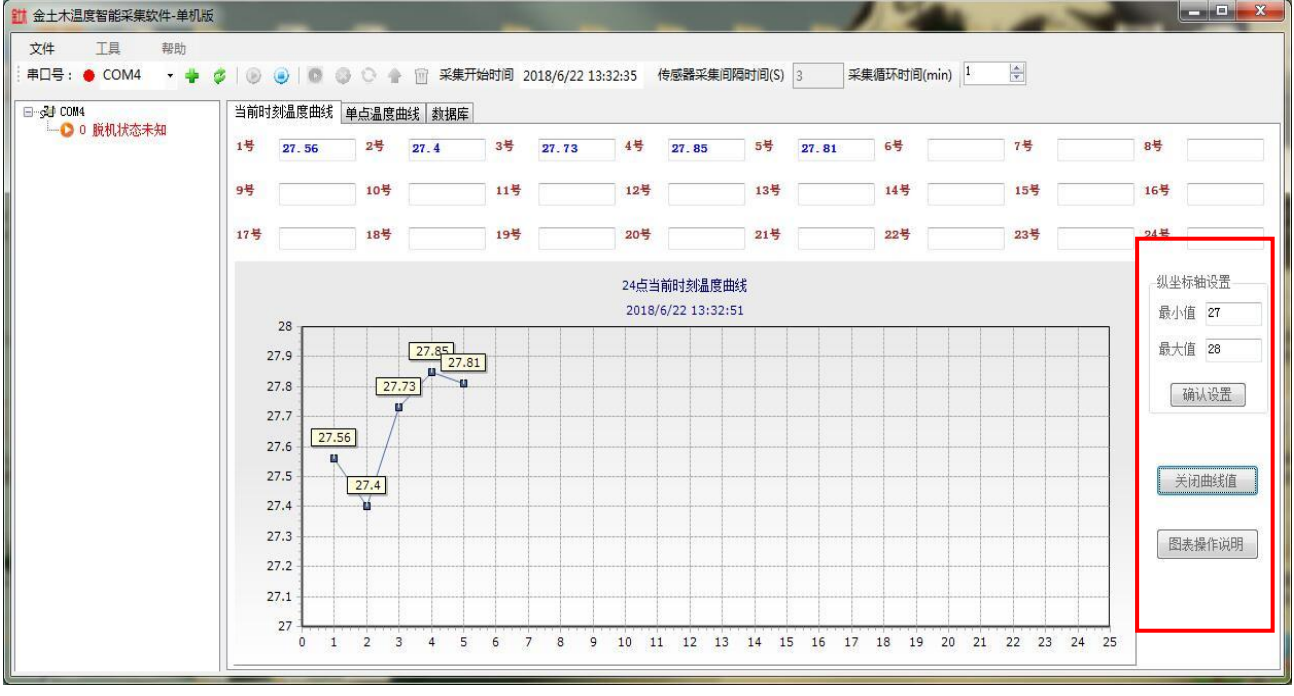

### 图 16: 温度曲线点数值显示页

#### 3.3.4.3 单点温度曲线

在采集软件"单点温度曲线"页面中显示的是单点温度曲线,用户可以在

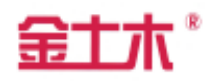

图表设置区域选择所需通道号查看该点温度变化曲线。同样的用户可根据数据 大小调节纵坐标温度值,也可以选择是否在图表中显示曲线值(见图 17)。

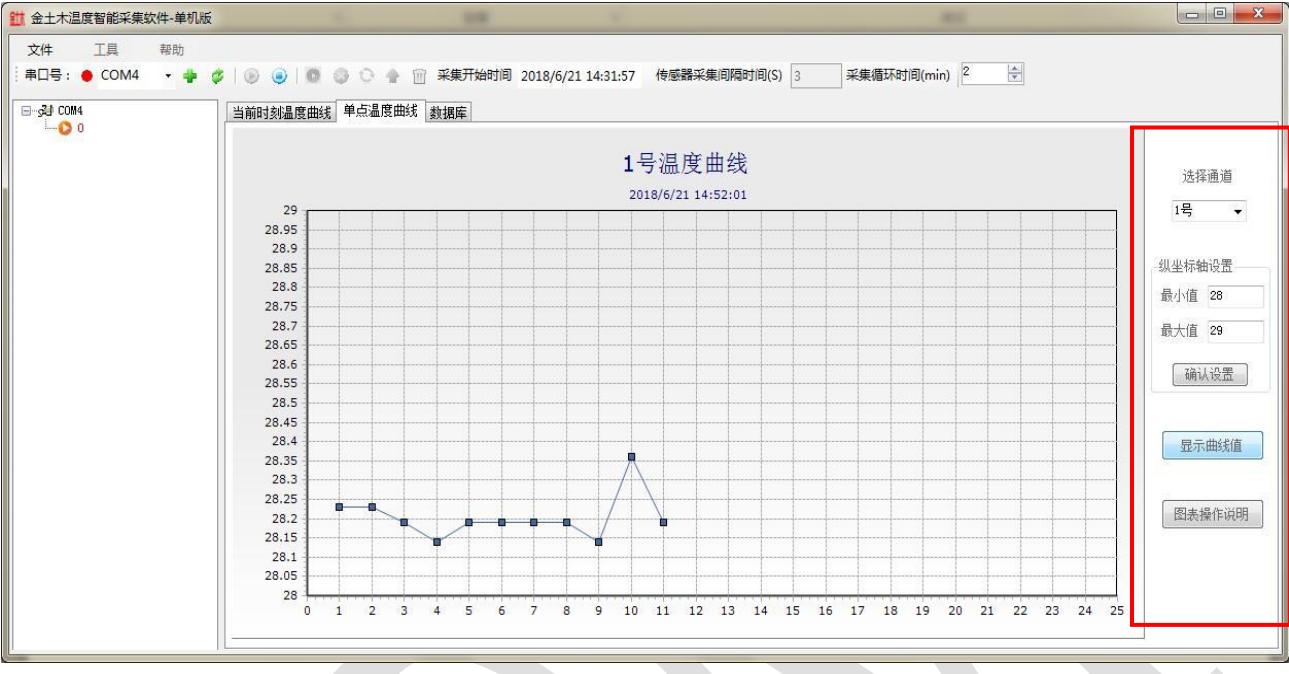

图 17: 单点温度曲线显示页

3.3.4.4 数据库

在"数据库"页面中(见图 18), "采样数据显示区域"显示本地 access 数据库中已经存在的所有数据,实时采集开始后,会根据当前设置的"传感器 采集间隔时间"按顺序逐个采集所有模块下的所有传感器的数据,实时显示到 "采样数据显示区域"并保存到本地 access 数据库中。

| 年具 帝印<br>]号:●COM4 • | ⊧<br>∔ ¢∣⊚ |                     | 新学校 100 100 100 100 100 100 100 100 100 10 | 2018/6/21 14:3 | 1:57 传感器采 | 集间隔时间(S) 3 | 采集循环时间 | l(min) 2 |   |   |
|---------------------|------------|---------------------|--------------------------------------------|----------------|-----------|------------|--------|----------|---|---|
| U COM4              | 当前         | 时刻温度曲线 单点温度曲        | 线 数据库                                      |                |           |            |        |          |   |   |
| 0                   |            | 采集时间                | 模块型号                                       | 模块编号           | 通道号       | 数1         | 数2     |          |   |   |
|                     | Þ          | 2018-06-21 14:52:13 | M0501                                      | 1              | 5         | 28.36      | 0      |          |   |   |
|                     |            | 2018-06-21 14:52:10 | M0501                                      | 1              | 4         | 28.4       | 0      |          |   |   |
|                     |            | 2018-06-21 14:52:07 | M0501                                      | 1              | 3         | 28.4       | 0      |          |   |   |
|                     |            | 2018-06-21 14:52:04 | M0501                                      | 1              | 2         | 27.97      | 0      |          |   |   |
|                     |            | 2018-06-21 14:52:01 | M0501                                      | 1              | 1         | 28.19      | 0      |          |   |   |
|                     |            | 2018-06-21 14:50:13 | M0501                                      | 1              | 5         | 28.36      | 0      |          |   |   |
|                     |            | 2018-06-21 14:50:10 | M0501                                      | 1              | 4         | 28.36      | 0      |          |   |   |
|                     |            | 2018-06-21 14:50:07 | M0501                                      | 1              | 3         | 28.36      | 0      |          |   |   |
|                     |            | 2018-06-21 14:50:04 | M0501                                      | 1              | 2         | 28.06      | 0      |          |   |   |
|                     |            | 2018-06-21 14:50:01 | M0501                                      | 1              | 1         | 28.36      | 0      |          |   |   |
|                     |            | 2018-06-21 14:48:13 | M0501                                      | 1              | 5         | 28.36      | 0      |          |   |   |
|                     |            | 2018-06-21 14:48:10 | M0501                                      | 1              | 4         | 28.4       | 0      |          |   |   |
|                     |            | 2018-06-21 14:48:07 | M0501                                      | 1              | 3         | 28.36      | 0      |          |   |   |
|                     |            | 2018-06-21 14:48:04 | M0501                                      | 1              | 2         | 28,06      | 0      |          |   |   |
|                     |            | 2018-06-21 14:48:01 | M0501                                      | 1              | 1         | 28.14      | 0      |          | 8 |   |
|                     |            | 2018-06-21 14:46:13 | M0501                                      | 1              | 5         | 28.36      | 0      |          |   |   |
|                     |            | 2018-06-21 14:46:10 | M0501                                      | 1              | 4         | 28.36      | 0      |          |   |   |
|                     | 4          |                     |                                            | III            |           | 1          |        |          | 1 | 1 |

图 18: 数据库数据显示页

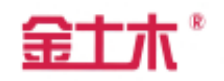

四、 产品保修须知

4.1 本产品以产品出厂之日起一年内为产品保修期。

4.2 本公司对因质量原因产生的故障或瑕疵实行免费保修。保修范围为整机内 的电气部件、充电器、通讯线、测量线等消耗件或易损件不在保修范围内。

4.3 在保修期内以下情况将实施有偿维修服务:

4.3.1 由于不能出示产品保修单;

4.3.2 由于不可抗力造成的故障、损伤;

4.3.3 由于未能按照产品使用说明书上的使用

方法和注意事项操作而造成的故障、损伤。

4.4 需要保修时请将产品与产品保修单(原件)一起送往本公司,运输费用由 用户承担。

- 五、 订货须知
- 5.1 采购数量与要求
- 5.2 是否需要现场安装和调试